## Kurzanleitung Erstanmeldung WebUntis

1. Nutzen Sie bitte ein internetfähiges Endgerät und öffnen Sie einen Browser Ihrer Wahl

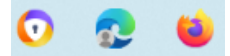

2. Wählen Sie die Internetadresse: <u>www.webuntis.com</u> an.

https://webuntis.com

3. Tragen Sie nun den Schulnamen: BbS Halberstadt in die Suchfunktion ein

| Willkommer                   | 1 |
|------------------------------|---|
| bei Web <mark>Unt</mark> i   | S |
| Bitte suchen Sie Ihre Schule |   |
| BbS Halberstadt              | ۹ |

4. und klicken Sie dann auf: BbS "Geschw.Scholl" Halberstadt

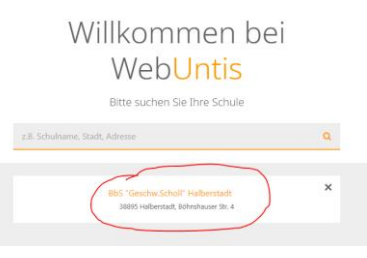

## 5. Anmeldung

a. Benutzername

Vorname Nachname (bitte Ihren Namen so schreiben, wie Sie geschrieben werden bzw. bei uns angemeldet sind)

Bsp.: Sarah Müller = Sarah Müller Sarah-Luisa Müller = Sarah-Luisa Müller Sarah Luisa Müller = Sarah Luisa Müller Emma Sarah-Luisa Müller = Emma Sarah-Luisa Müller

b. Kennwort setzen

JahrMonatTag (Kennwort ist Ihr Geburtstag in der internationalen Schreibweise – 8 Ziffern!) Bsp.: Ihr Geburtstag ist der: 05.02.2003 = 20030205 Ihr Geburtstag ist der: 13.08.1998 = 19980813

c. Anklicken des Buttons "Login"

| Benutzername<br>Vorname Nachn | ame               |   |
|-------------------------------|-------------------|---|
| Passwort<br>20030205          | Passwort anzeigen | Þ |
|                               | Login             |   |

Viel Erfolg!